# MANUAL DE UTILIZAÇÃO DO <u>SEI</u> REQUERIMENTO REGIME DOMICILIAR – (SECRETARIA -

## COORDENAÇÃO) MP 0228 - v2.

### Atualizado em 05.11.18

### SUMÁRIO

| Passo | Quem                                 | O que                                                                                                    | Página(s) |
|-------|--------------------------------------|----------------------------------------------------------------------------------------------------|-----------|
| 1     | Secretaria /<br>Coordenação de Curso | Entrar no SEI                                                                                                    | 2         |
| 2     | Secretaria                           | Iniciar Novo Processo ( <b>MP0228 Graduação e Pós-</b><br>Graduação: Regime Domiciliar)                          | 2         |
| 3     | Secretaria                           | Anexar documento Externo                                                                                         | 2         |
| 4     | Secretaria                           | Confere com o Original (Autenticar documento externo)                                                            | 2         |
| 5     | Secretaria                           | Enviar Processo                                                                                                  | 2-3       |
| 6     | Secretaria /<br>Coordenação de Curso | Incluir despacho com informações/correção, se necessário.                                                        | 3         |
| 7     | Secretaria /<br>Coordenação de Curso | Abrir Processo Existente                                                                                         | 3         |
| 8     | Coordenação de Curso                 | Parecer (Formulário F9800 - Regime Domiciliar Discente) -<br>Documento interno do SEI - Incluir e alterar dados. | 3         |
| 9     | Secretaria /<br>Coordenação de Curso | Assinar Documentos gerados no sistema.                                                                           | 3-4       |
| 10    | Secretaria /<br>Coordenação de Curso | Enviar Email via SEI                                                                                             | 4         |
| 11    | Coordenação de Curso                 | Enviar Processo                                                                                                  | 4         |
| 12    | Secretaria                           | Incluir Termo de Arquivamento                                                                                    | 4         |
| 13    | Secretaria                           | Arquivar Processo                                                                                                | 4         |

| PASSO | ATIVIDADE                                                                               | PROCEDIMENTOS                                                                                                    |              |  |
|-------|-----------------------------------------------------------------------------------------|----------------------------------------------------------------------------------------------------|--------------|--|
| 1     | Entrar no<br>SEI                                                                        | <ul> <li>Acessar – <u>sei.uffs.edu.br</u></li> <li>Preencher Login e Senha (os mesmos do e-mail institucional)</li> <li>Clicar em - Avançar</li> </ul>                                                                                                    |              |  |
| 2     | Iniciar Novo<br>Processo                                                                | <ul> <li>Clique em - Iniciar Processo (em menu, canto esquerdo)</li> <li>Escolha o tipo de processo: MP0228 Graduação e Pós-Graduação: Regime<br/>Domiciliar</li> <li>Em interessado: Colocar o nome do interessado na licença.</li> <li>Em nível de acesso selecionar: Restrito</li> <li>Em hipótese legal selecionar: Informação Pessoal (Art. 31 da Lei nº 12.527/2011)</li> <li>Clique em - Salvar</li> <li>Obs. Demais itens, não necessitam preenchimento neste processo.</li> <li>Video explicativo:<br/>https://cdn.evg.gov.br/sejusar/v1/licoes/modulo02licao01/index.html</li> </ul>                                                                                                    |              |  |
| 3     | Anexar<br>Documento<br>Externo<br>( <b>Requerime</b><br><b>nto e</b><br><b>anexos</b> ) | <ul> <li>Clicar sobre o ícone – Incluir Documento</li> <li>Escolha o tipo de documento: Externo</li> <li>Selecionar o tipo de documento: Requerimento (se os atestados forem incluídos separados do requerimento, utilizar "atestado para atestado").</li> <li>Data do documento, preencher com a data que o documento foi expedido, publicado, ou quando se tratar de um "Print de uma tela do computador" a data que o correu a captura da imagem.</li> <li>Em formato selecionar: Nato Digital ou Digitalizado Nesta Unidade, conforme o caso.</li> <li>Quando selecionado a opção Digitalizado Nesta Unidade, escolher o tipo de conferência realizado.</li> <li>Em nível de acesso selecionar: Restrito</li> <li>Em hipótese legal selecionar: Informação Pessoal (Art. 31 da Lei nº 12.527/2011)</li> <li>Clique em "Escolher arquivo" e encontre o arquivo que deseja anexar ao processo.</li> <li>Clique em "Confirmar Dados" e finalize a inclusão do documento externo.</li> <li>Obs. Demais itens, não necessitam preenchimento neste documento.</li> </ul> |              |  |
| 4     | Confere com<br>o Original<br>(Autenticar<br>documento<br>externo do<br>Aluno)           | <ul> <li>abrir o documento a ser autenticado; e</li> <li>clicar em – Autenticar Documento;</li> <li>em Cargo/Função (Seta Vermelha), selecionar: o seu <u>cargo efetivo</u></li> <li>incluir a senha (a mesma do login) ou assinar com Certificado Digital.</li> <li>por fim, clicar em – Assinar</li> </ul>                                                                                                    |              |  |
| 5     | Enviar<br>Processo                                                                      | - Clicar em – Enviar Processo<br>- Em – Unidades:                                                                                                    |              |  |
|       | 10000000                                                                                | Campus de origem                                                                                                    | Enviar para: |  |
|       |                                                                                         | Chapecó                                                                                                    | DAS          |  |
|       |                                                                                         | Laranjeiras do Sul e Realeza                                                                                                    | ASSGP - LS   |  |

#### Universidade Federal da Fronteira Sul MANUAL

|   |                                                                                                    | Erechim, Passo Fundo e Cerro Largo                                                                                                    | Coordenação Administrativa - CL                                                                                                    |  |  |
|---|----------------------------------------------------------------------------------------------------|----------------------------------------------------------------------------------------------------|----------------------------------------------------------------------------------------------------|--|--|
|   |                                                                                                    | <ul> <li>Clique em – Enviar</li> <li>Obs. Demais itens, não necessitam preenchimento neste processo.</li> </ul>                                                                                                    |                                                                                                    |  |  |
|   |                                                                                                    | Video explicativo:<br>https://cdn.evg.gov.br/seiusar/v1/licoes/modulo02licao12/index.html                                                                                                    |                                                                                                    |  |  |
| 6 | Incluir<br>despacho<br>com<br>informações/<br>correção, <u>se</u><br><u>necessário.</u>                                              | <ul> <li>No processo clique em: "incluir documento"</li> <li>Em tipo de documento selecionar: <u>F9984 – Despacho Padrão</u></li> <li><u>Em nível de acesso, clique na opção "Público ou Restrito" conforme a necessidade, na sequência clique em "Confirmar Dados".</u></li> <li>Clique na opção "editar conteúdo" para poder editar o despacho.</li> <li>Ao finalizar o preenchimento, clique em <u>salvar</u>, na sequência, <u>assine</u> o documento.</li> <li>Video explicativo: Ver Passo 8</li> </ul> |                                                                                                    |  |  |
| 7 | Abrir<br>processo<br>existente                                                                                                    | <ul> <li>Clicar em: Controle de Processos</li> <li>Na sequência clique em: número do processo desejado.</li> <li>Video explicativo:<br/>https://cdn.evg.gov.br/seiusar/v1/licoes/modulo02licao02/index.html</li> </ul>                                                                                                    |                                                                                                    |  |  |
| 8 | Documento<br>interno do<br>SEI - <u>Incluir</u><br>e <u>alterar</u><br>dados.<br>(Parecer<br><u>Coordenaçã</u><br><u>o de Curso)</u> | Para incluir documento:- Clicar sobre o ícone – Incluir Documento- Escolha o tipo de documento:- Escolha o tipo de documento:- Em nível de acesso selecionar:Público o- Se restritro, incluis a hipótese legal Clicar em – Confirmar dados.Obs. Demais itens, não necessitam preenVideo explicativo:https://cdn.evg.gov.br/seiusar/v1/licoes/rPara preencher/alterar conteúdo do doc                                                                                                    | to<br>Legime Domiciliar Discente<br>u Restrito, conforme a necessidade.<br>Ichimento neste documento.<br>nodulo03licao01/index.html<br>umento.                                                                    |  |  |
|   |                                                                                                    | <ul> <li>No canto esquerdo da tela - Clique sobre</li> <li>Clique em - Editar Conteúdo</li> <li>Preencha e Altere os dados necessários.</li> <li>Clicar em - Salvar e na sequência feche</li> <li>Video explicativo:<br/>https://cdn.evg.gov.br/seiusar/v1/licoes/r</li> </ul>                                                                                                    | o documento que deseja alterar.<br>a janela de edição.<br>nodulo03licao02/index.html                                                                                                    |  |  |
| 9 | Assinar<br>documento                                                                                                    | <ul> <li>Selecione o documento que deseja assina</li> <li>Clicar em - Assinar documento</li> <li>Em assinante – Seleciona o nome da ponão esteja preenchido ou necessite altera</li> <li>Em Cargo/Função, selecionar: <ul> <li><u>Cargo Efetivo</u> – para docuetc; ou</li> <li><u>Função Comissionada</u> – Q chefia.</li> </ul> </li> <li>O responsável pela assinatura - Incluir a</li> </ul>                                                                                                    | r.<br>essoa que vai assinar o documento, caso<br>ar o nome do assinante).<br>umentos pessoas, requerimentos pessoais,<br>Quando a assinatura é referente ao cargo de<br>a senha (a mesma do login) ou assinar com |  |  |
|   |                                                                                                    | - Por fim, clicar em – Assinar                                                                                                    |                                                                                                    |  |  |

#### Universidade Federal da Fronteira Sul MANUAL

|    |                                         | Video explicativo:<br>https://cdn.evg.gov.br/seiusar/v1/licoes/modulo03licao05/index.html                                                                                                    |                             |  |
|----|-----------------------------------------|----------------------------------------------------------------------------------------------------|-----------------------------|--|
| 10 | Enviar<br>Email via<br>SEI              | <ul> <li>Clique em - Enviar Documento por Correio Eletrônico;</li> <li>Preencha os Campos: "Para" " Assunto"</li> <li>Escrever a mensagem</li> <li>Obs. É possível selecionar algum arquivo do processo para enviar em anexo ao email.</li> <li>Finalizado o preenchimento, clique em: Enviar</li> </ul>                                                                                              |                             |  |
|    |                                         | - Clicar em – <b>Enviar Processo</b><br>- Em – Unidades:                                                                                                    |                             |  |
|    |                                         | Origem – Coordenação de Curso                                                                                                    | Enviar para:                |  |
|    | Enviar<br>Processo                      | Graduação                                                                                                    | Secretaria Acadêmica        |  |
| 11 |                                         | Pós Graduação                                                                                                    | Secretaria de Pós-Graduação |  |
|    |                                         | <ul> <li>- Clique em – Enviar</li> <li>Obs. Demais itens, não necessitam preenchimento neste processo.</li> <li>Video explicativo:<br/>https://cdn.evg.gov.br/seiusar/v1/licoes/modulo02licao12/index.html</li> </ul>                                                                                                    |                             |  |
| 12 | Incluir<br>Termo de<br>Arquivamen<br>to | Para incluir documento:- Clicar sobre o ícone – Incluir Documento- Escolha o tipo de documento: F9922 – Termo de Arquivamento- Em nível de acesso selecionar: Público- Clicar em – Confirmar dados.Obs. Demais itens, não necessitam preenchimento neste documento.Video explicativo:https://cdn.evg.gov.br/seiusar/v1/licoes/modulo03licao01/index.html                                              |                             |  |
|    |                                         | Para preencher/alterar conteúdo do documento.         - No canto esquerdo da tela - Clique sobre o documento que deseja alterar.         - Clique em - Editar Conteúdo         - Preencha e Altere os dados necessários.         - Clicar em - Salvar e na sequência feche a janela de edição.         Video explicativo:         https://cdn.evg.gov.br/seiusar/v1/licoes/modulo03licao02/index.html |                             |  |
| 13 | Arquivar<br>Processo                    | - Clicar sobre o ícone – Concluir Processo                                                                                                    |                             |  |